### catalog

| 一,       | Download easylive software                      | 2 |
|----------|-------------------------------------------------|---|
| <u> </u> | Set easylive Area seletion                      | 3 |
| 三、       | Live view                                       | 7 |
| 四、       | If still show not online please check net again | 8 |

## ─、 Download EasyLive Software

 $\mathbf{1}$  . In the NVR GUI, right click to get the menu, then left click the "Mobile Monitoring"

|                                                                                                    | And I I I I I I I I I I I I I I I I I I I |
|----------------------------------------------------------------------------------------------------|-------------------------------------------|
| and the second second se |                                           |
| Main Menu                                                                                                    |                                           |
| Preview Setting                                                                                                    |                                           |
| Customized Preview 🕨                                                                                                    |                                           |
| J Single-screen                                                                                                    |                                           |
| Multi-screen ►                                                                                                    |                                           |
| Prev Page                                                                                                    |                                           |
| Next Page                                                                                                    |                                           |
| Start Switch                                                                                                    |                                           |
|                                                                                                    |                                           |
|                                                                                                    |                                           |
|                                                                                                    |                                           |
|                                                                                                    |                                           |
| Backup                                                                                                    |                                           |
| Clear All Alarm                                                                                                    |                                           |
| Auxiliary Port                                                                                                    |                                           |
| <b>O</b> Shutdown                                                                                                    |                                           |
|                                                                                                    |                                           |
|                                                                                                    |                                           |
|                                                                                                    |                                           |

2、 Download the "EasyLive" app by scan the QR code;

| Mobile Monitoring                                                                    |                           |  |  |  |  |
|--------------------------------------------------------------------------------------|---------------------------|--|--|--|--|
| iOS App                                                                              | ID                        |  |  |  |  |
|                                                                                      |                           |  |  |  |  |
| 1.Please scan QR code as per your mobile phone                                       | e OS to download the app. |  |  |  |  |
| 2. Confirm device to connect internet successfully. Now the 3rd QR code will appear. |                           |  |  |  |  |
| 3.Scan the 3rd QR code in the installed app to add device.                           |                           |  |  |  |  |
| Network Status Connected                                                             | Back                      |  |  |  |  |

## $\Box$ 、 Set EasyLive Area selection

1、 Click "Local Configuration"

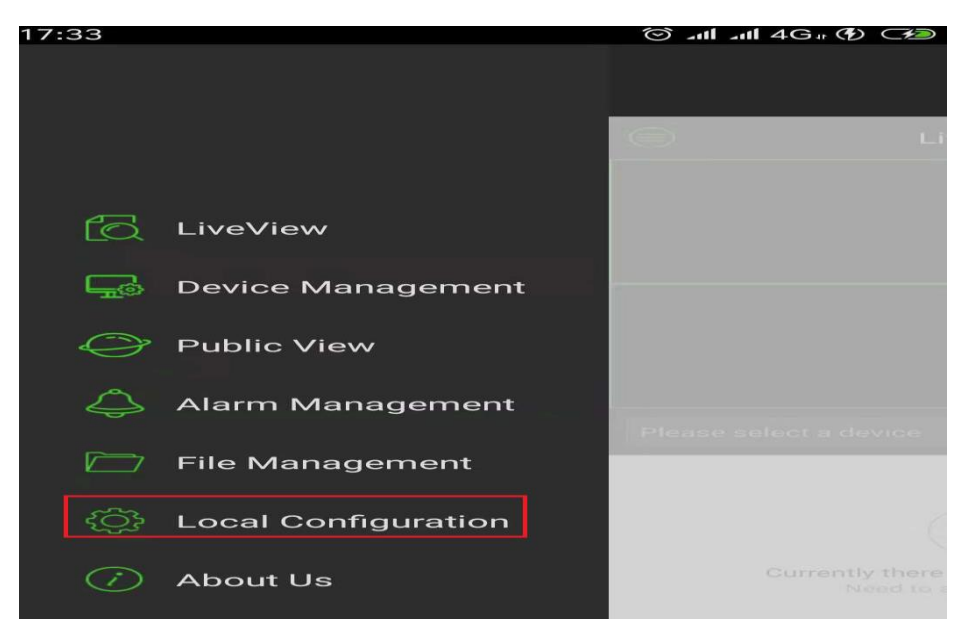

2、Click "Area selection"

| 1 | 17:33 🗇 JII JII 4G 🛙 🚯 🔿 |                                         |            |  |
|---|--------------------------|-----------------------------------------|------------|--|
|   |                          | Local Configuration                     |            |  |
|   | Q                        | Area selection                          | China >    |  |
|   | (== :)                   | Hardware decoder takes priority in use. | $\bigcirc$ |  |
|   | -জৈ-                     | Receive alarm locally                   | $\bigcirc$ |  |
|   | ~                        | Download alarm pictures automatically   | $\bigcirc$ |  |
|   |                          | Display channel name                    | $\bigcirc$ |  |
|   |                          | Single split screen video clarity       | SD >       |  |
|   | ත                        | Cloud syncing                           | >          |  |
|   | S                        | General settings                        | >          |  |
|   |                          |                                         |            |  |

2、 Select Europe

| 17:33   |                | ⊙ .11 .11 4G# € |
|---------|----------------|-----------------|
| <       | Area selection |                 |
| China   |                |                 |
| America |                |                 |
| Europe  |                |                 |
| Mumbai  |                |                 |
| Dubai   |                |                 |

4、 Add NVR to Easylive, Click "Device Management"

| ð          | LiveView            |                            |
|------------|---------------------|----------------------------|
| <b>G</b>   | Device Management   |                            |
| ¢          | Alarm Management    |                            |
|            | File Management     | Please select a device     |
| ද්රිූ      | Local Configuration |                            |
| $\bigcirc$ | About Us            | Currently there<br>Need to |

5、 Click the button "+"

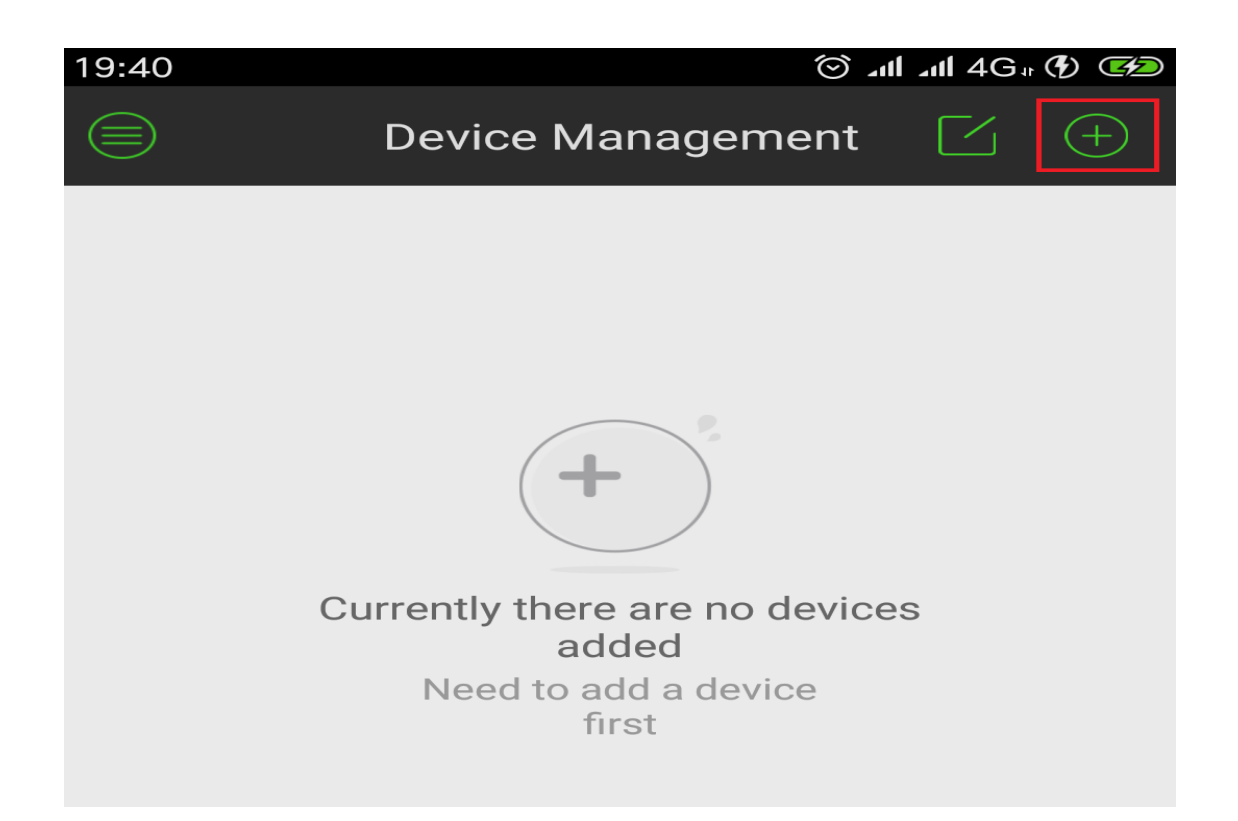

#### 6、 Scan the NVR ID QR code;

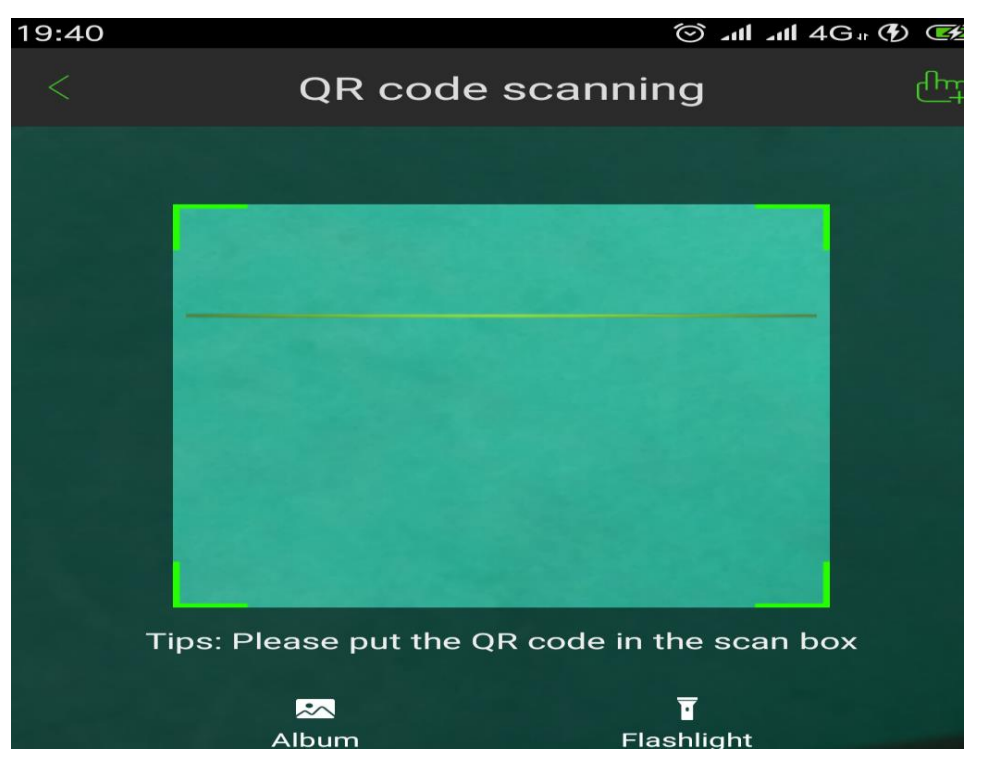

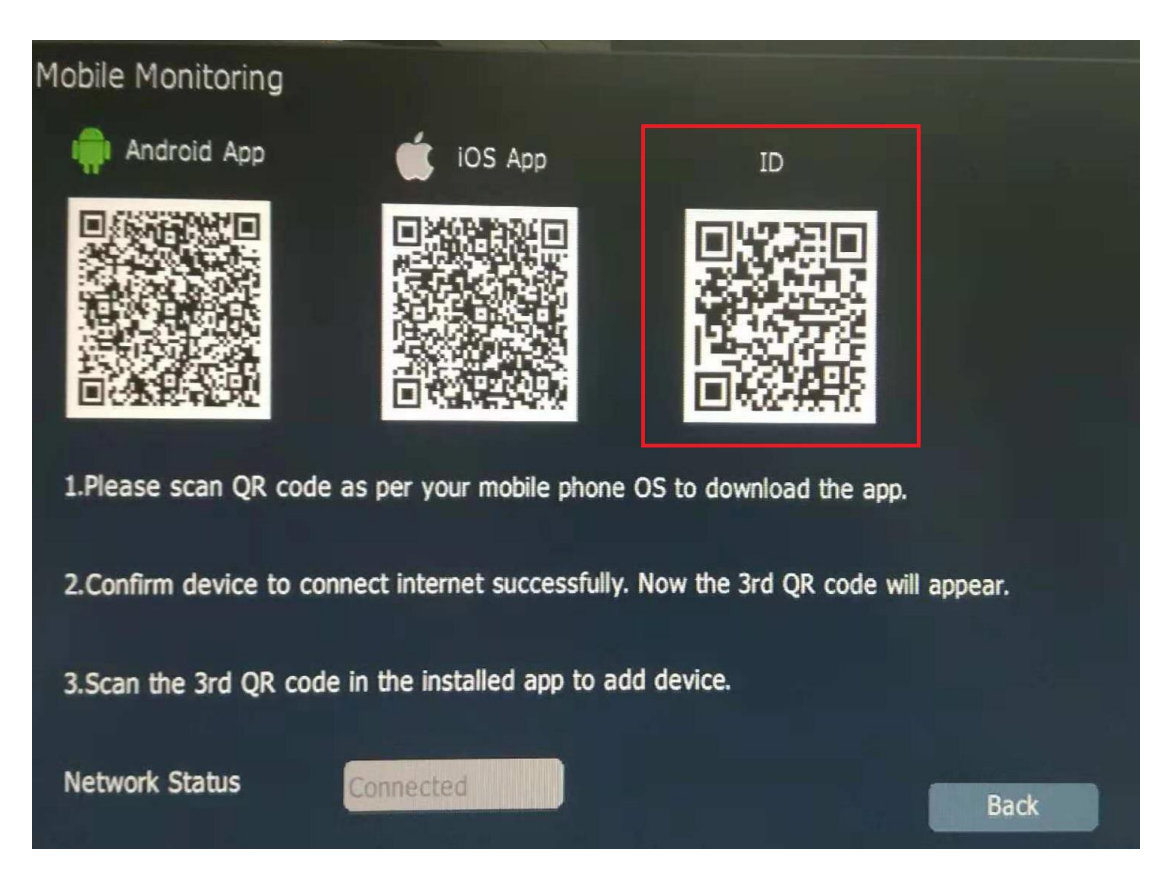

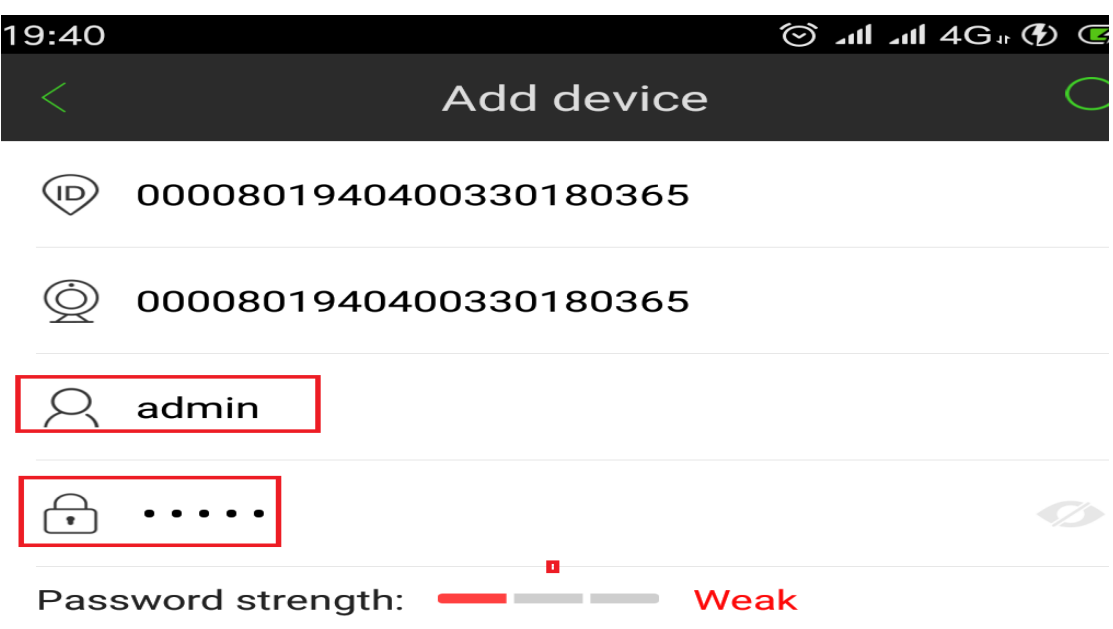

8、 Wait until online is shown

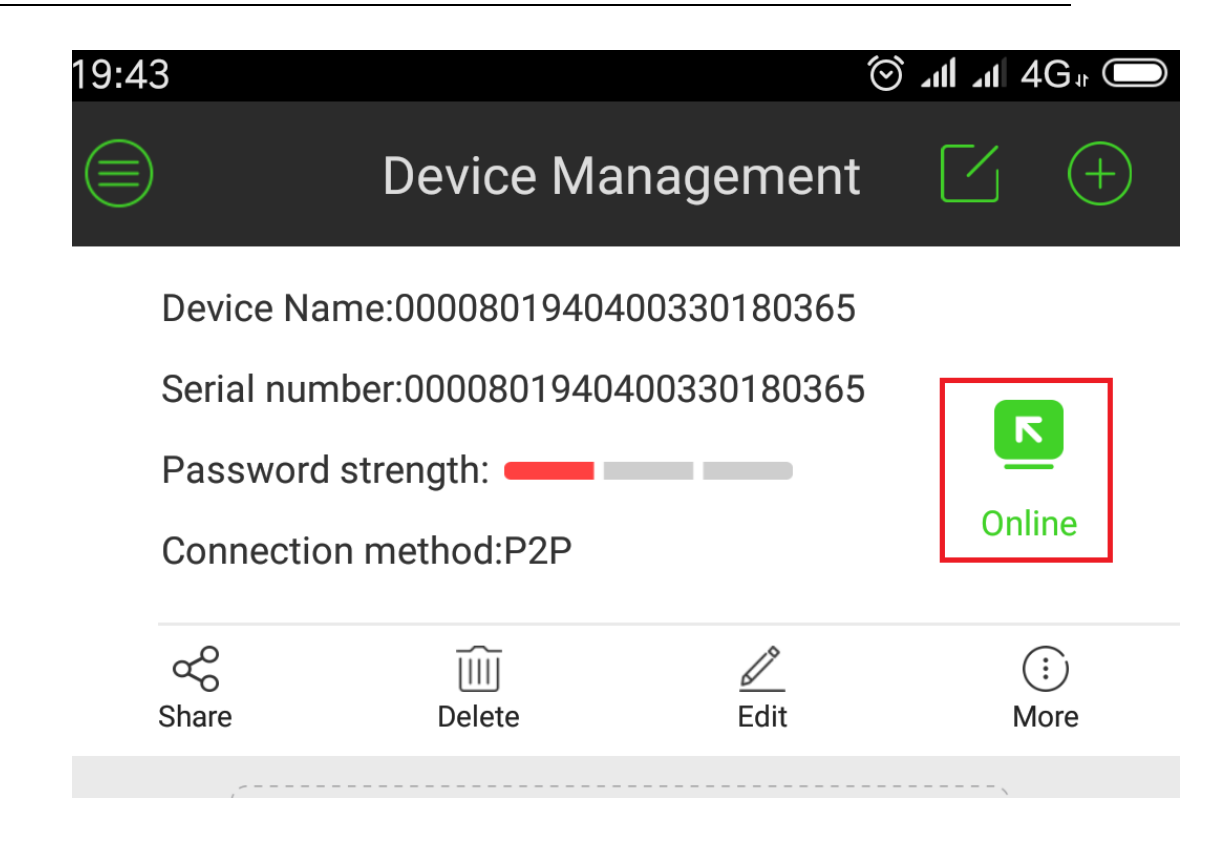

## $\Xi$ 、Live View

#### 1、 Click LiveView

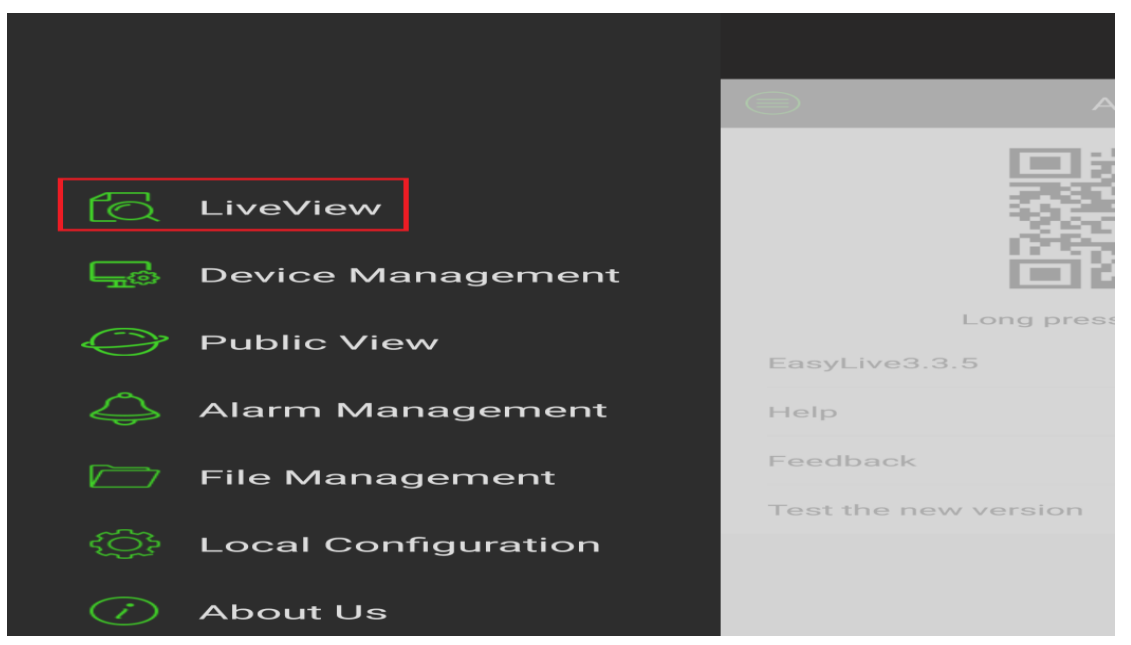

2、 Choose the Device, click the channel and you will see the video;

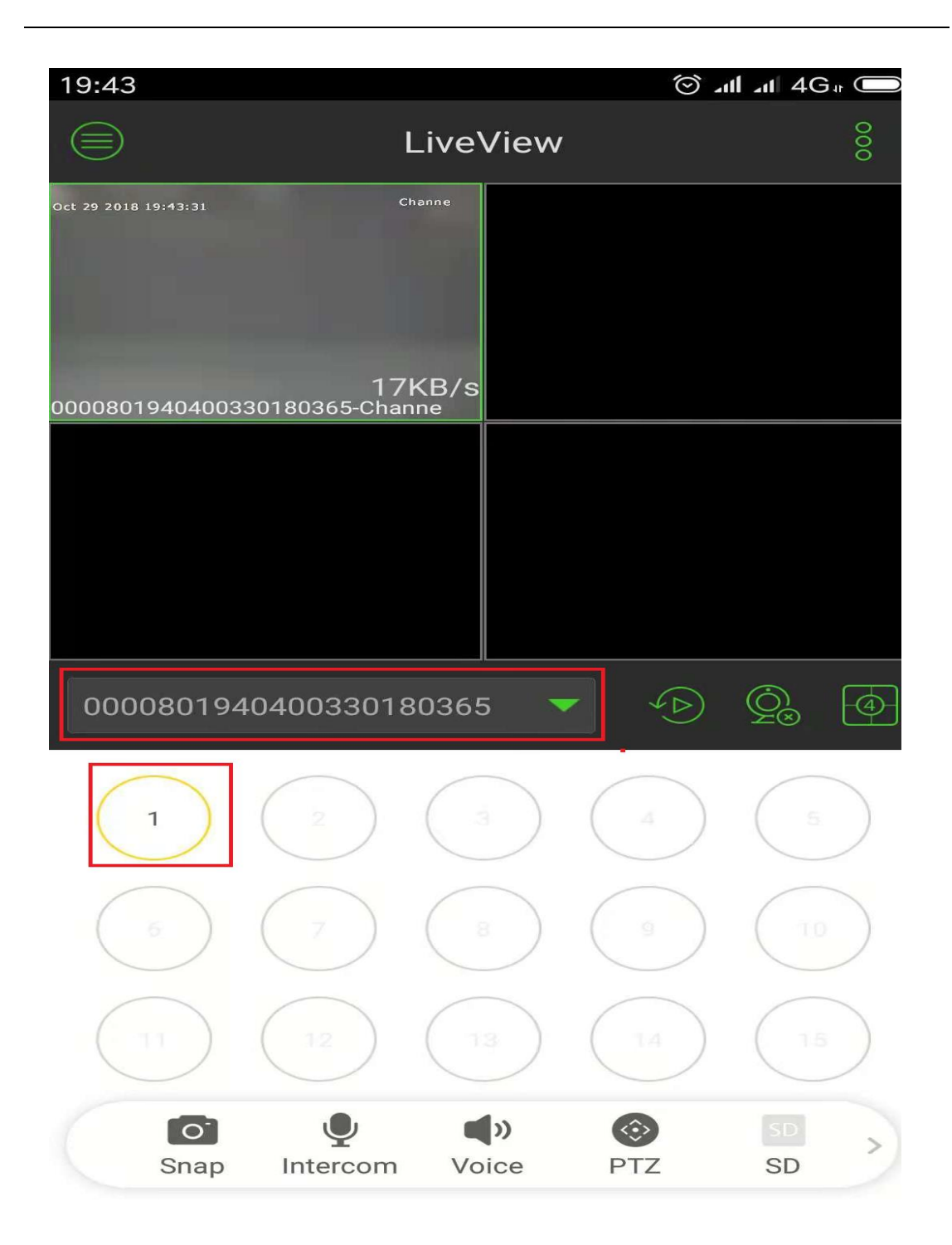

# 四、 if still Online isn't shown please check net again

1、 Click "system"

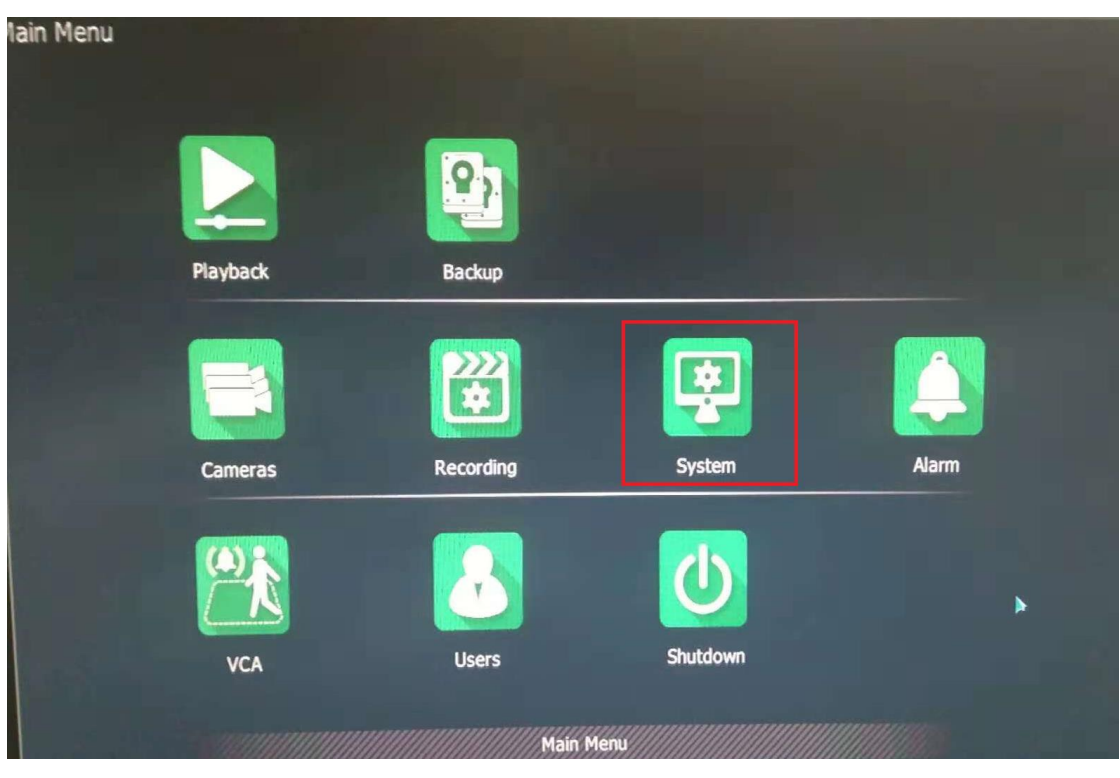

2、Maintenance – Network Detect, Input server IP 52.29.46.199

| System Setting                                                             | Device maintenance Network en                                                   | rror storage error St                                                                                            | ystem Upgrad <mark>e</mark> Network I  | Detect                                           |                        |
|----------------------------------------------------------------------------|---------------------------------------------------------------------------------|----------------------------------------------------------------------------------------------------|----------------------------------------|--------------------------------------------------|------------------------|
| General Setting<br>Network Setting<br>Disk Management<br>Hot-spare Setting | Network Card Selection<br>Destination Address<br>Current Network Card<br>Device | Network card1<br>192.168.001.001<br>010.030.010.056                                                              | >                                      | Test<br>Status Detect<br>Refresh                 | Packet Backup          |
| Configuration<br>Log Management<br>Maintainance                            | Network Flow                                                                    | Uploading Speed                                                                                                  | Downloading Speed                      | Total uploading flow                             | Total downloading flow |
| Information<br>Other Setting                                               | Network Resources Statis<br>tics                                                | Type<br>Digital channel acce<br>Remote preview<br>Remote replay and<br>Network receiving r<br>Network Sending re | ess<br>download<br>emaining<br>maining | Broadband<br>5Mb<br>8Mb<br>0Mb<br>195Mb<br>112Mb |                        |
| VIDED                                                                      |                                                                                 |                                                                                                    |                                        | R                                                | efresh Back            |

3、 If ping failed, please make sure NVR IP/gateway/DNS.